## Create your own OSMO Word Albums

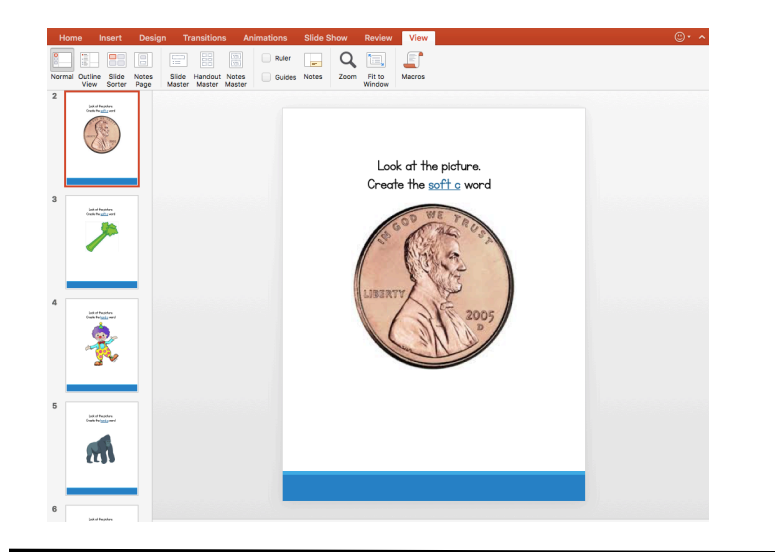

Create a PowerPoint presentation. Each slide will represent a slide in the Osmo Album you create.

Design Transitions Animations Slide Show Review View

Export As: Soft/Hard C & G
Tags:
Uhere: Desktop
Solution

Chline Locations
File Format: JPEG
Save Every Slide
Save Current Slide Only
Width: 932
Height 1206
Cancel Save

Once you have finished creating your slides, title and save your presentation. Make sure you change the **File Format to JPEG**.

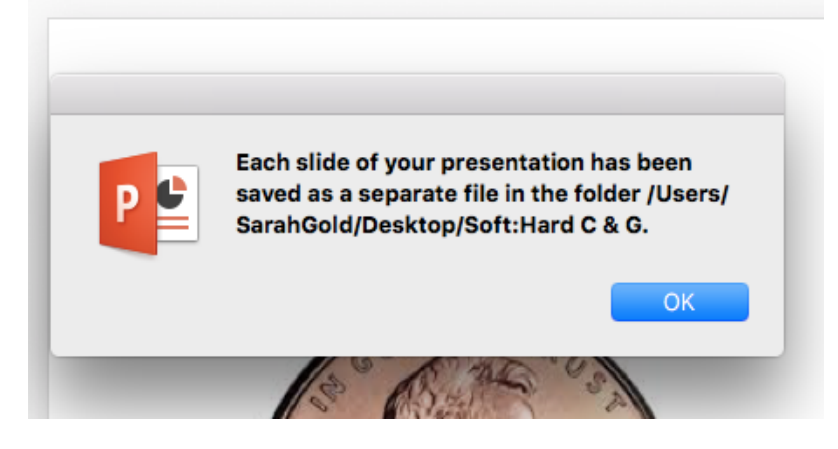

Each slide will be saved into a separate file (folder). Click **OK**.

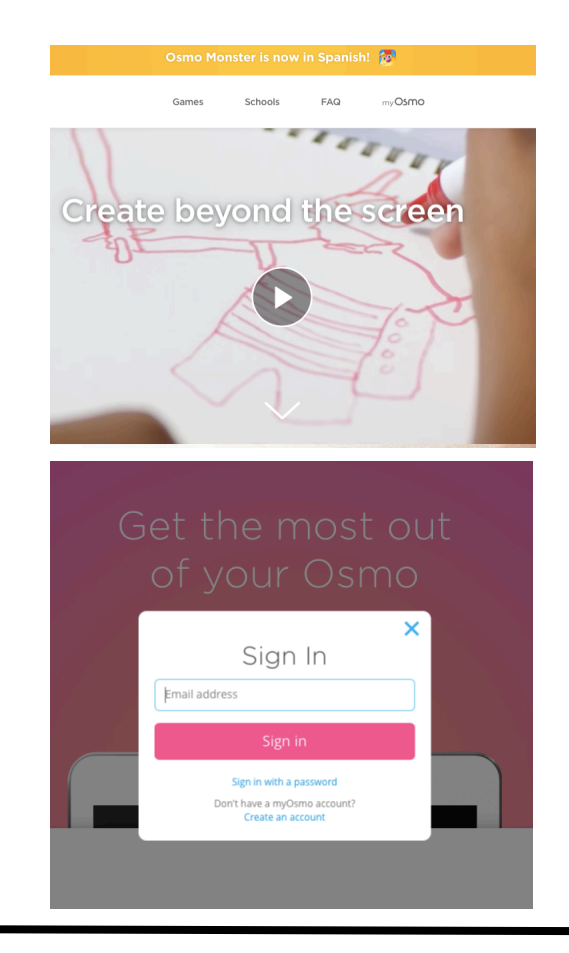

Login in/Create an Account at https://my.playosmo.com

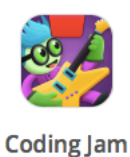

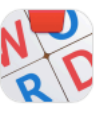

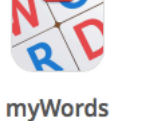

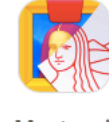

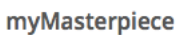

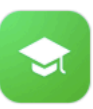

Schools

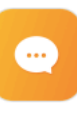

Forums

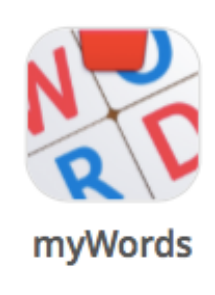

Click on the myWords tile located at the top of the page.

## Private Albums n

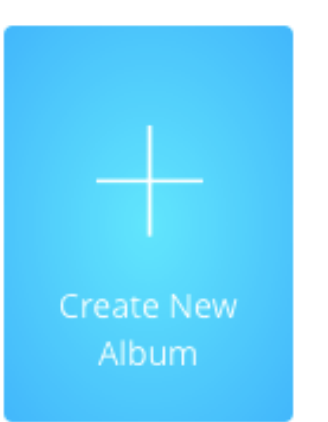

Click on **Create New Album**.

All albums you create will be private (only for your classroom use) unless you choose to submit it for public use.

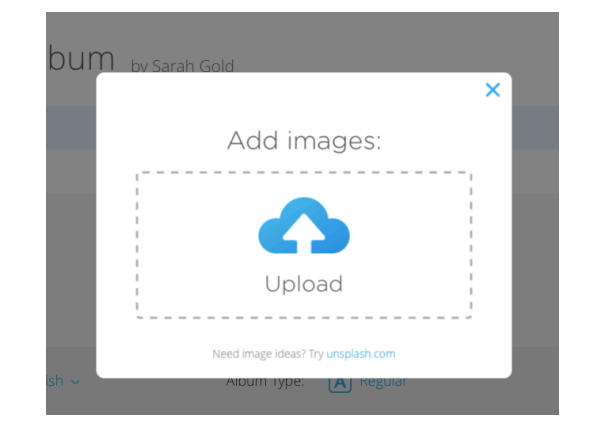

Upload the JPEG images you originally saved from the PowerPoint presentation.

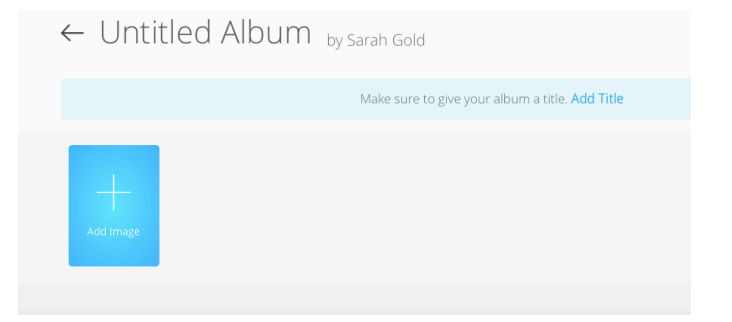

Add a title to your album.

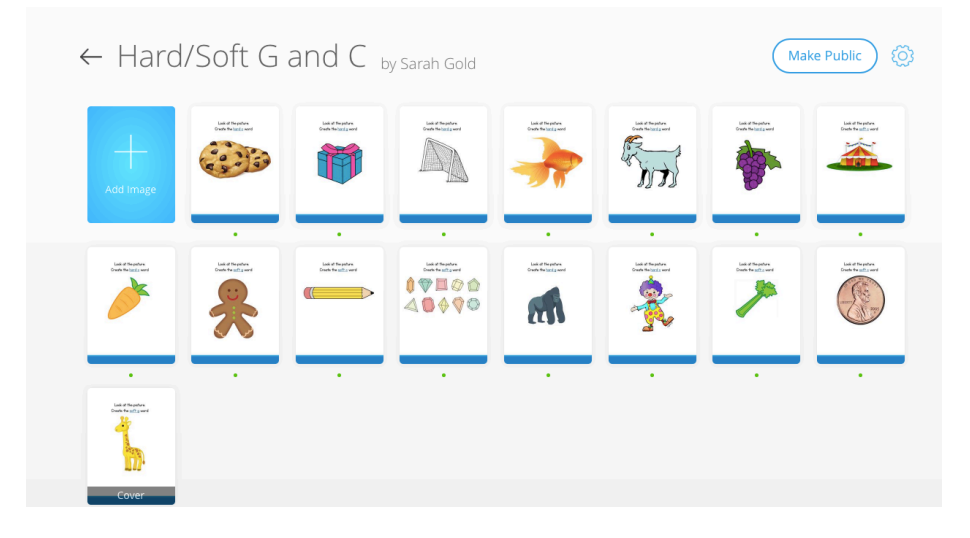

JPEG images will be displayed once that have been successfully uploaded to the new album.

## ← Edit Image

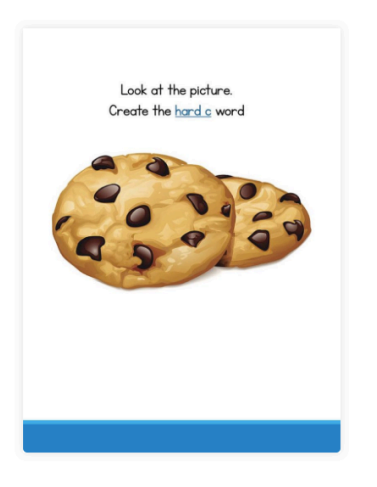

## Add word

Click on each image to ADD WORD (answer).

← Edit Image

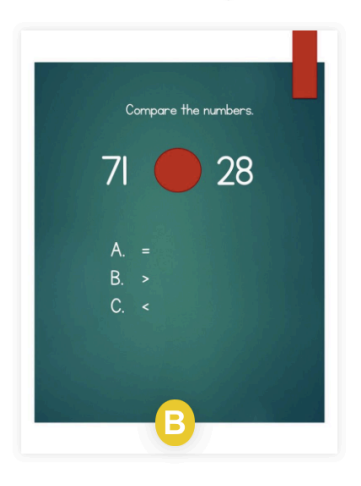

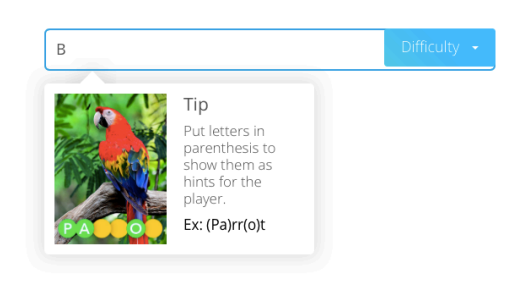

Multiple choice questions can also be created on PowerPoint Slides.